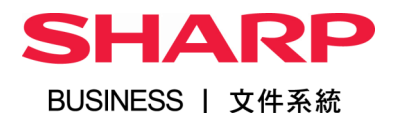

# **Quick** Guide

For

MX-6240N/ MX-5141N/ MX-4141N/ MX-3640N/ MX-2640N

# Table of Contents 目錄

| Panel Overview 面板概覽                   | 4   |
|---------------------------------------|-----|
| Copy 影印                               | 5   |
| Scan 掃描                               | .11 |
| Document Filing 文書管理                  | .14 |
| Fax 傳真                                | .16 |
| Print 列印                              | .18 |
| Toner Remain and Total Count 碳粉量及打印張數 | .20 |
| Jam Solution 夾紙處理                     | .22 |
| Contact Us 聯絡我們                       | .23 |

### Panel Overview 面板概覽

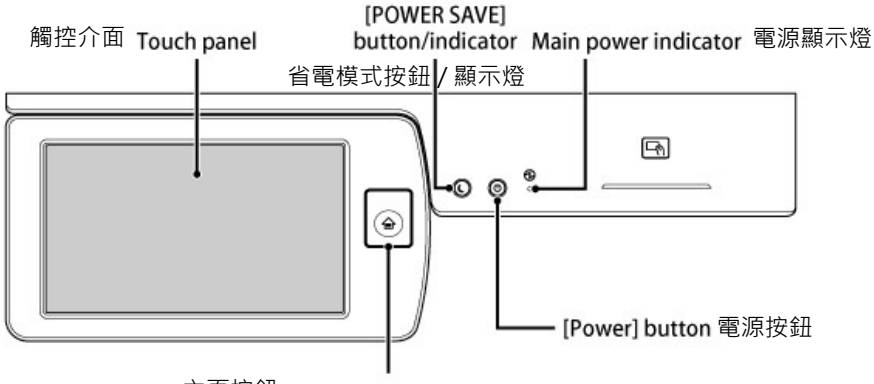

主頁按鈕 [Home Screen] key

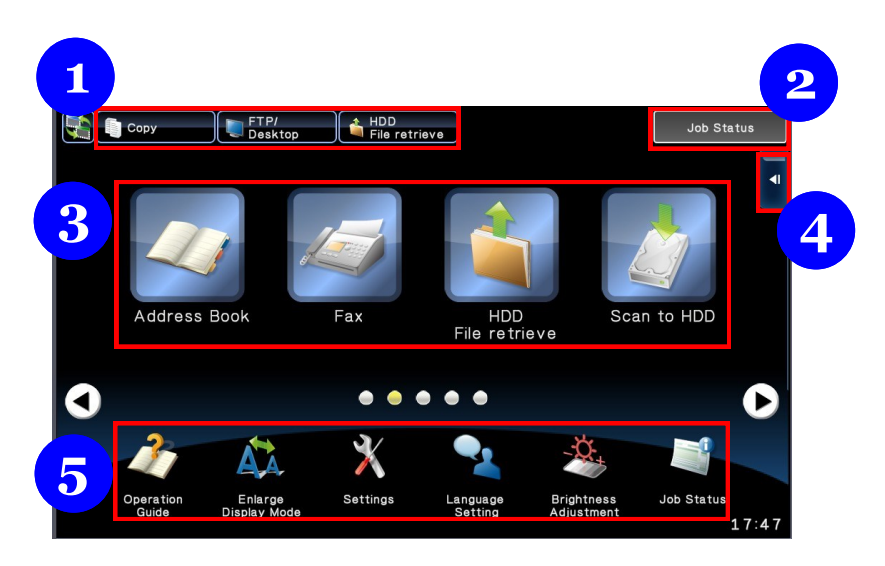

- 1. Mode Shortcut 模式捷徑
- 2. Job Status 工作狀態
- 4. Action Panel 快捷選項
- 5. Settings 設定

3. Modes 工作模式

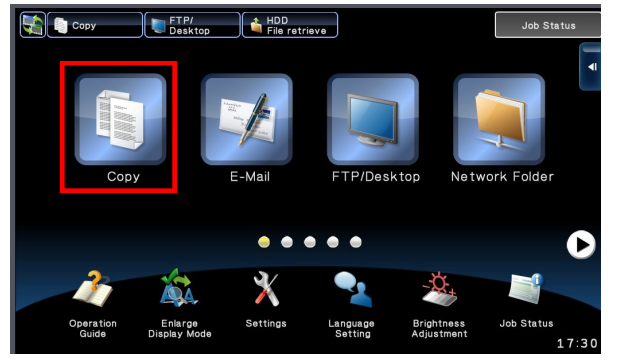

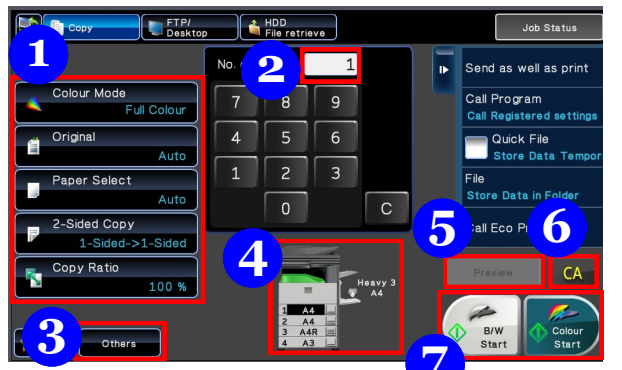

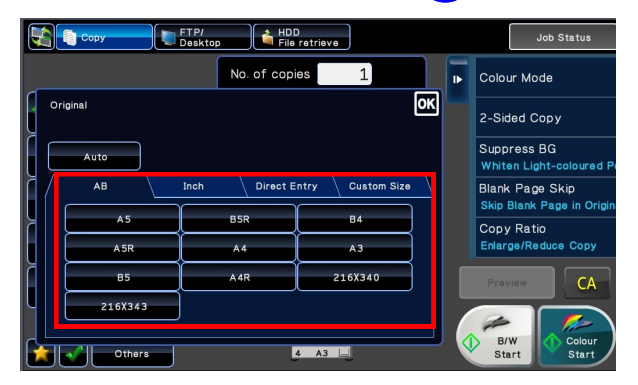

#### Tap Copy mode from Home Screen 點擊主螢幕的影印模式

 $\Rightarrow$  Place your original on document glass or document feeder

將文件置於玻璃面或送紙器

- ⇒ Tap B/W Start or Color Start to copy or continue to configure 點擊[黑白/彩色啟動]開始影印
- 1. Copy Settings 影印選項

或繼續修改設定

- 2. No. of Copies 影印份數
- 3. Other functions 其他功能
- 4. Selected paper 所選紙張
- 5. Scan and preview 預覽
- 6. Clear settings 重設選項
- 7. Start buttons 啟動鍵

#### Original Size 原稿尺寸

- ⇒ To set the size of original manually, tap Original
  - 點擊 [ 原稿 ]
- ⇒ Select the size accordingly 選擇原稿大小

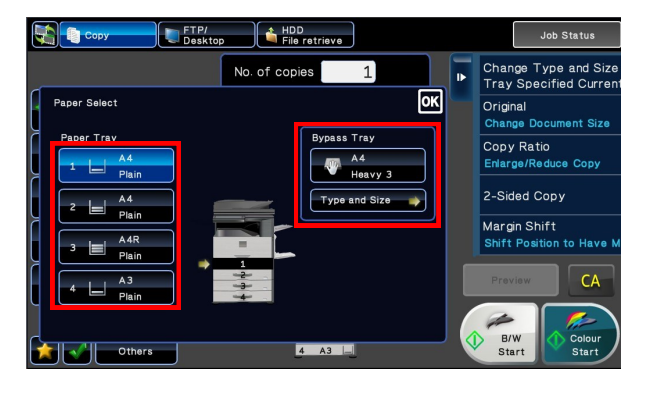

#### Paper Select 選擇紙張

- ⇒ Tap Paper Select 點擊 [ 紙張選擇 ]
- ⇒ Select paper tray 選擇紙盤
- ⇒ Configure paper type 揀選紙張類別

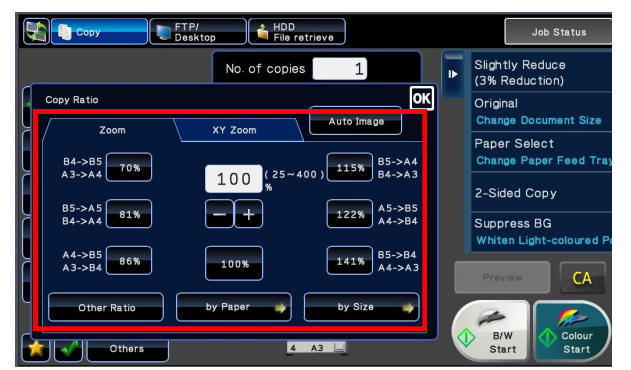

#### Changing Copy Ratio 放大或縮小

- ⇒ Tap Copy Ratio 點撃 [影印倍率]
- ⇒ Choose the preset zoom options such as A4 to A3

揀選預設倍率

⇒ Or enter ratio manually 或手動鍵入倍率

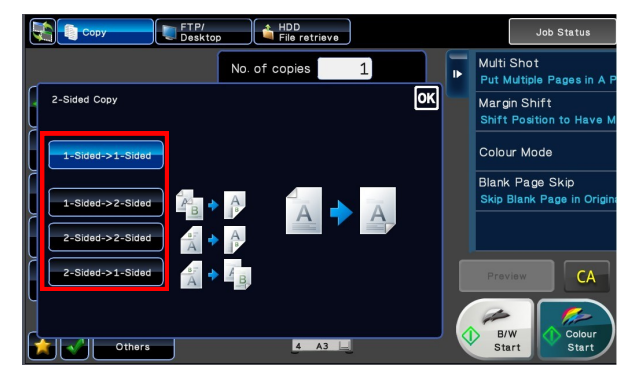

#### Duplex Copying 雙面影印

- $\Rightarrow$  Tap 2-sided copy
  - 點擊 [ 雙面影印 ]
- ⇒ Select the desired action 選擇所需操作

Сору FTP/ Desktop HDD File retrieve Job Status ОК Others . Send as well as print Group Gutput Tray Exposure Program Registration Register Current Settin 🕌 Multi Shot 📕 Margin Shift Erase Quick File Store Data Tempo Transparency Inserts Pamphlet Cop Covers/Inserts File Blank Page Skip Card Shot Position Image Call Eco Program Dual Page Tab Copy Book Copy Book Divide 🚄 Stamp 当 Custom Image Hidden Patte Print Multi-Page Enlargement Repeat Layout 1 B/W Colou A4R = Star Bac

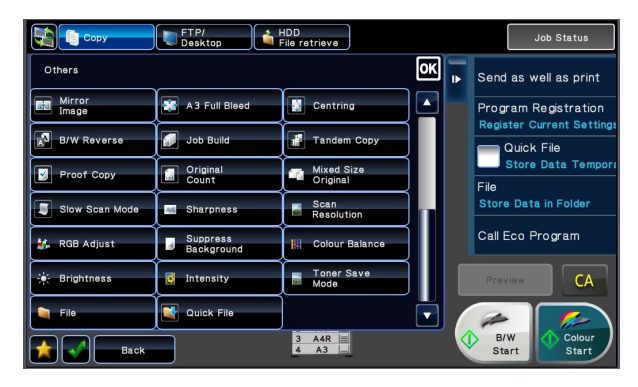

- ⇒ For more functions, tap Others (Page 1)
  - 點擊 [其他]以使用更多功能

(第一頁)

- ⇒ Please go to P.9 for more information
  - 第9頁印有詳盡解說
- $\Rightarrow$  For more functions, tap Others

(Page 2)

點擊 [其他]以使用更多功能

(第二頁)

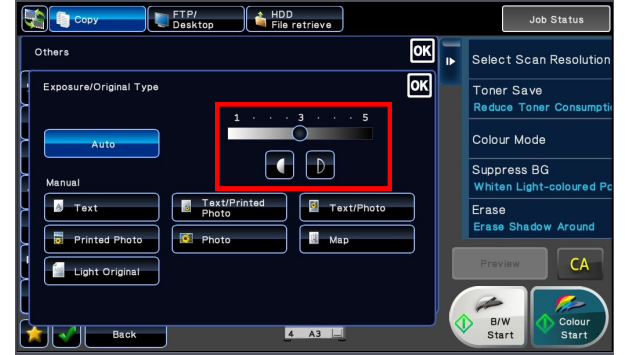

#### Adjusting Exposure 曝光調節

- ⇒ Tap Exposure
  - 點擊 [ 曝光 ]
- $\Rightarrow$  Choose the pre-set exposure settings at the bottom

選擇預設曝光度

 $\Rightarrow~$  Or adjust manually by moving the bar at the right hand side

或手動調較曝光度

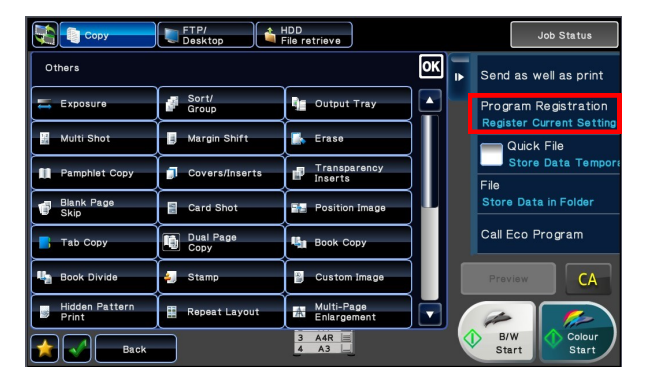

# You can always save frequently used settings for quick access

- 您可以選擇儲存常用選項為捷徑
- ⇒ Tap Program Registration

點擊程式登錄

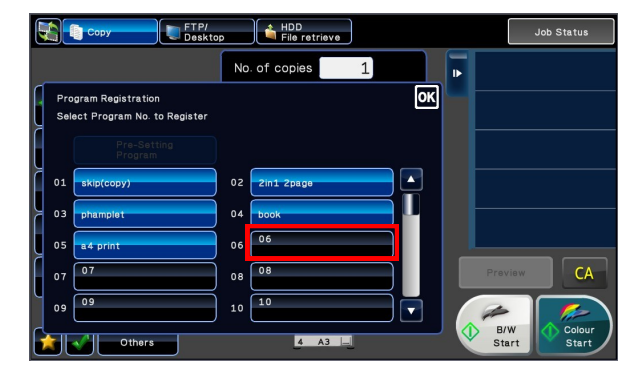

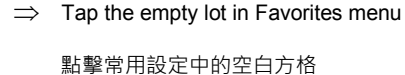

⇒ Enter a name for it and tap OK 輸入名稱然後按 OK

 $\Rightarrow$  Register for Home or Favorite

登錄到主螢幕或常用設定

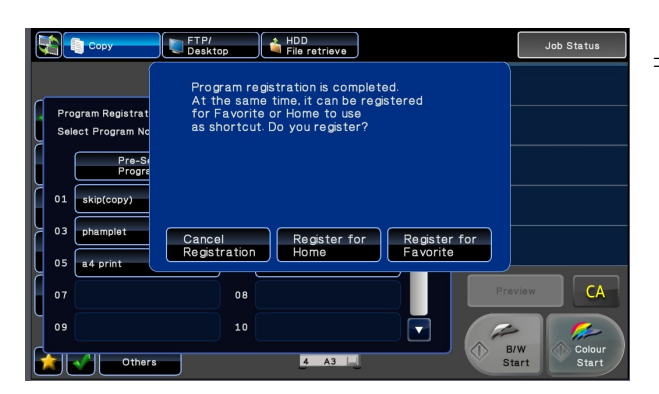

## Copy 影印 - Other functions 其他功能

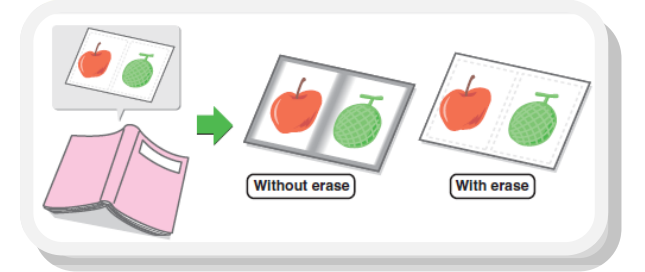

#### Erase 消除週邊陰影

⇒ Tap the desired erase mode and select one of the 4 erase modes

此功能可消除書脊或較厚原稿 週邊的陰影

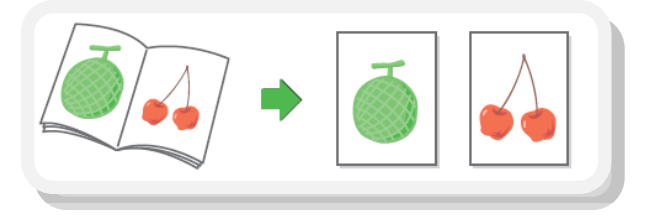

#### Dual Page Copy 雙頁影印

Produces separate copies of two document pages that are placed side by side on the document glass

此功能可將書冊左右兩頁分別印在

紙上、亦可印在雙面單張影印紙上

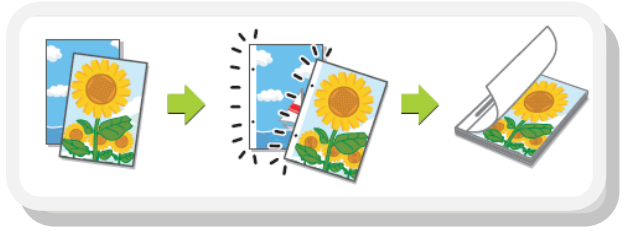

#### Margin Shift 加空白邊 (預留釘裝線)

⇒ Adjust the margin by shifting the copy image right, left or down.

Useful when you wish to bind the copies with a string or in a binder.

此功能將影印影像移位以騰出釘裝 空間,方便於綑綁或釘裝成書籍

# Copy 影印 - Other functions 其他功能

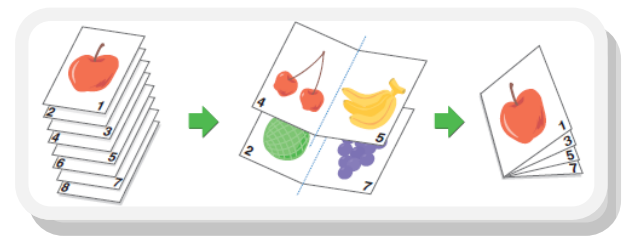

#### Pamphlet Copy 書冊影印

⇒ Arrange copies into an attractive booklet or pamphlet

> 此功能可影印並摺疊成書冊,如有 安裝中央釘裝分頁機,可自動釘裝 摺成書冊

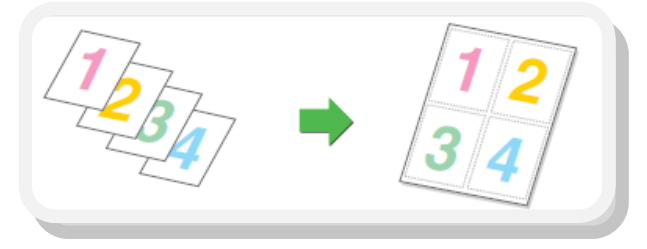

#### Multi Shot 多頁合併

⇒ Use this function to present multiple pages in a compact format, or show a view of all pages on one sheet

> 此功能可將兩張至四張原稿印在單 面影印紙上

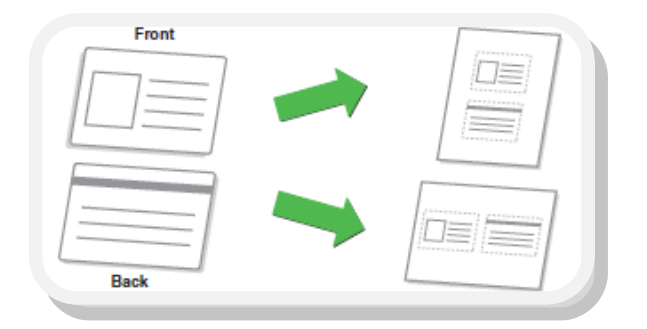

#### Card Shot 卡片合併

⇒ Make copies for identification purposes and helps save paper

此功能可同時影印卡片的正反兩

面於單張影印紙的中央

## Scan 掃描

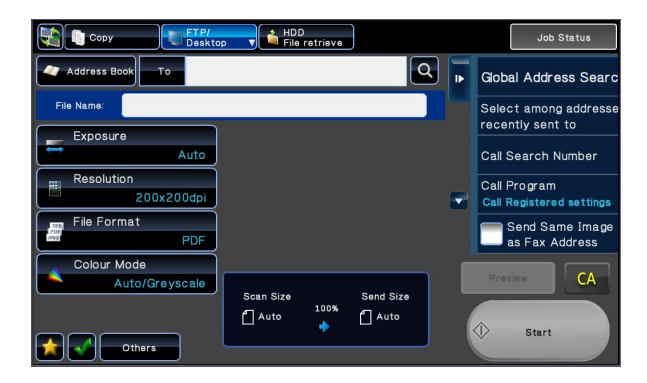

Tap Scan mode from Home Screen 點選主頁的掃描模式

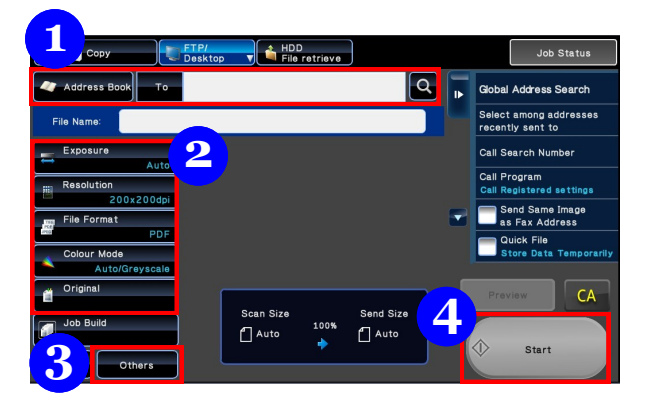

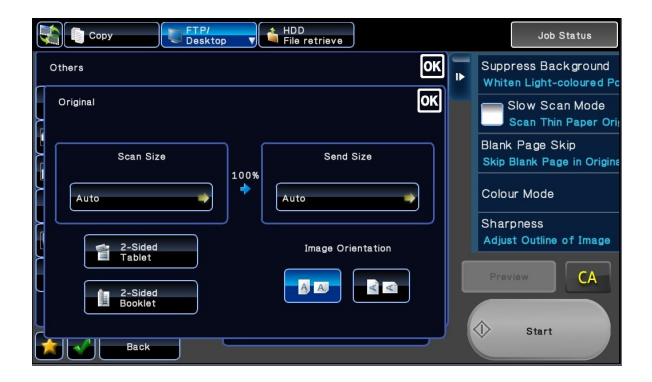

- 1. Destination 傳送位址
- 2. Scan Settings 掃描設定
- 3. Other functions 其他功能
- 4. Start 啟動

#### Original 原稿

- ⇒ Tap original to select scan and send size
  - 點擊 [原稿]選擇掃描尺寸
- $\Rightarrow$  You can also change the orientation

您亦可以切換橫向和豎向

### Scan 掃描

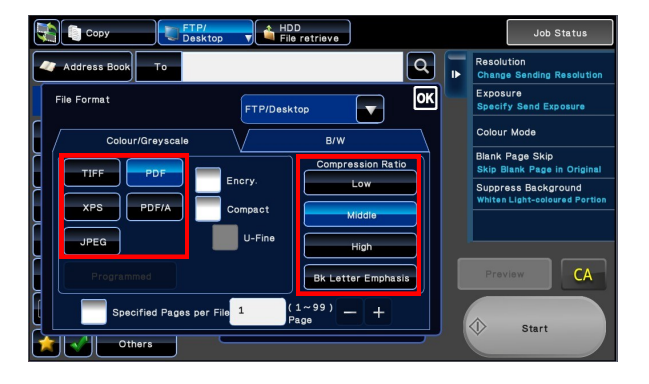

#### File Format 檔案格式

 $\Rightarrow$  Tap Color Mode to select black and white or full color scan

選擇彩色戓黑白掃描

- ⇒ Select file format 選擇檔案格式
- ⇒ Select Compression Ratio 選擇壓縮比例

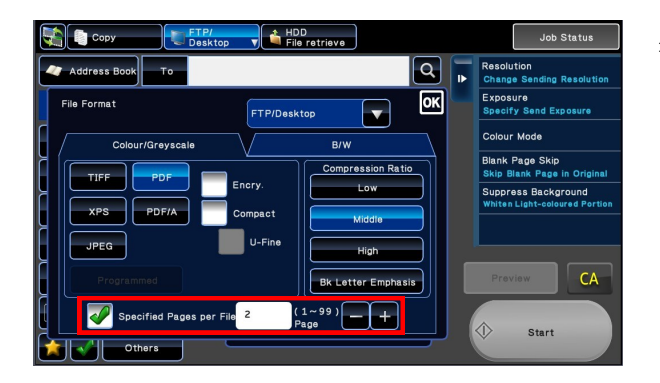

⇒ You may configure pages per file by altering the number inside the box

設定每檔指定頁面方便掃描大量文件

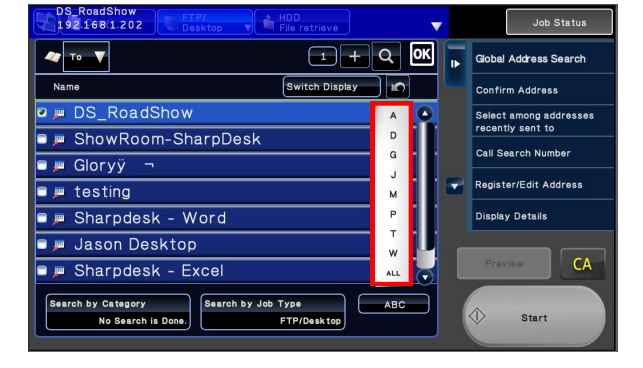

#### Destination 傳送位址

⇒ Tap Address Book to select destination

從[位址目錄]選取目的地

⇒ Drag or tap the navigation bar to search for recipients

滑動或點擊導航欄找尋收件人

# Scan 掃描

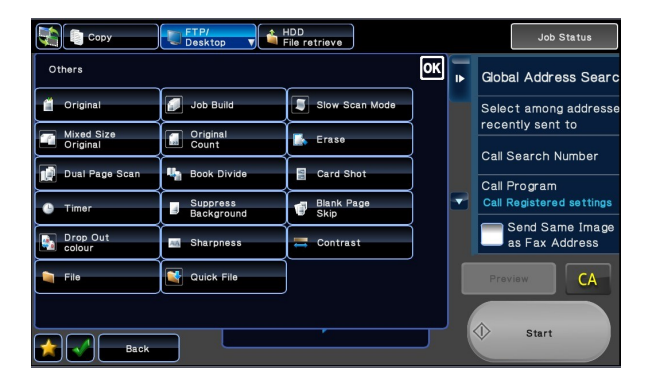

- ⇒ For more functions, tap Others (Page 1)
  - 點擊 [其他]以使用更多功能

(第一頁)

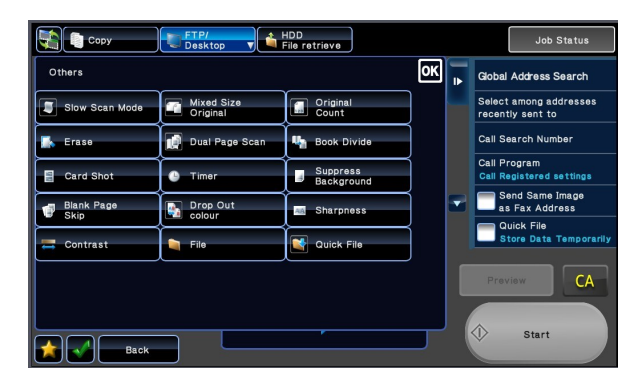

- ⇒ For more functions, tap Others
   (Page 2)
   點擊 [其他]以使用更多功能
  - (第二頁)

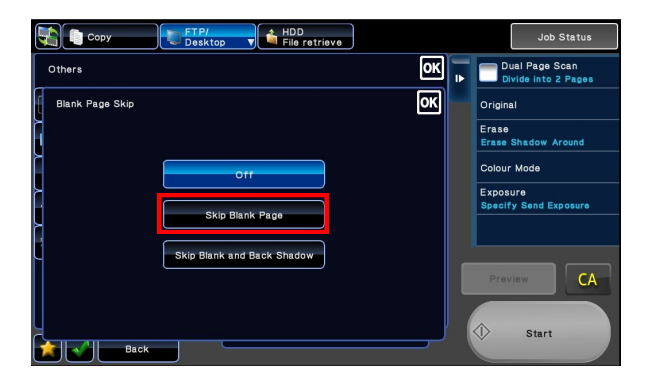

#### Blank Page Skip 刪除空白頁

⇒ To skip blank pages of original in order to create a more concise file

> 刪除空白頁功能可避免掃描空白頁 面 · 縮減檔案大小

### Document Filing 文書管理

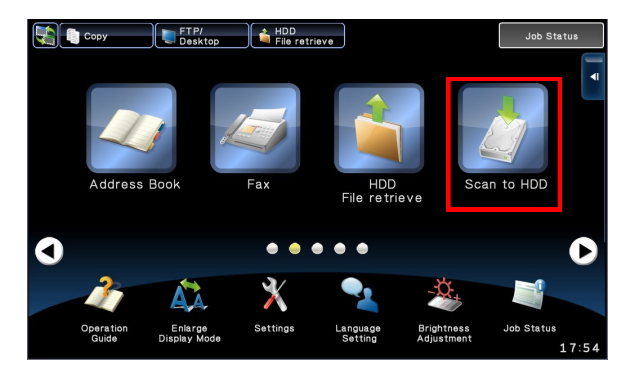

#### Scan to Hard Disk 掃描至硬碟

⇒ To store file on MFP's hard disk for further processing, tap Scan to HDD

要儲存檔案留待稍後使用,點

擊 [掃描至硬碟]

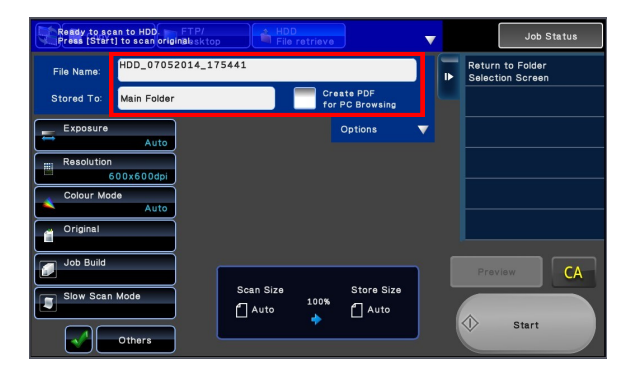

- ⇒ Enter file name 輸入檔案名稱
- ⇒ Choose destination 選擇存檔位址
- ⇒ Tap Start

點擊開始

## Document Filing 文書管理

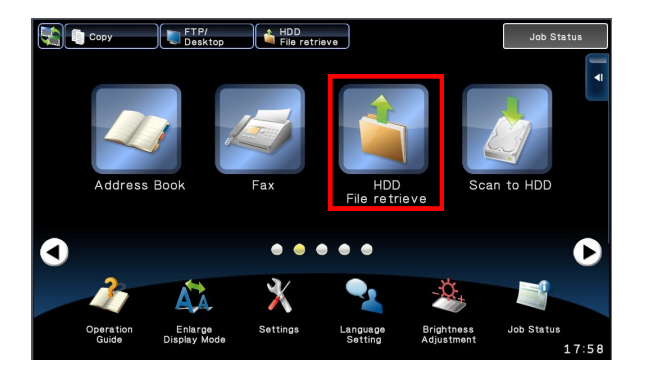

#### Retrieve Files 讀取檔案

 $\Rightarrow$  To access saved files, tap HDD File Retrieve from Home Screen

> 點擊[硬碟檔案取得]讀取已儲存 檔案

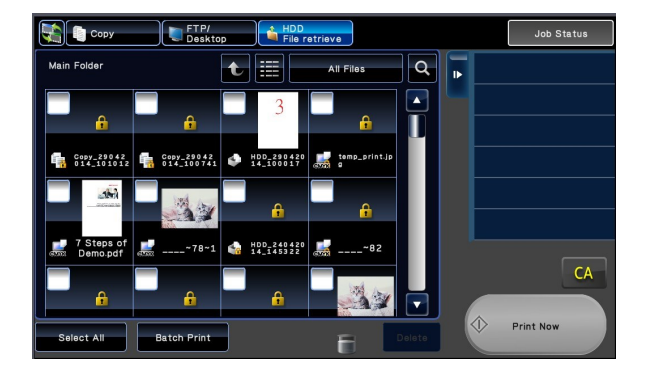

⇒ Select desired file and print 選取所需檔案並列印

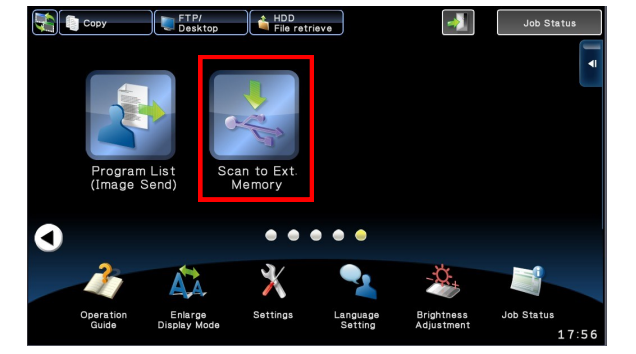

#### Scan to USB Flash Drive

#### 掃描至 USB 硬碟

⇒ To scan to USB Flash Drive, select Scan to Ext. Memory and follow the steps of normal scanning

要儲存檔案至 USB 硬碟可選取 [ 掃描

至 USB 記憶裝置 ]

### Fax 傳真

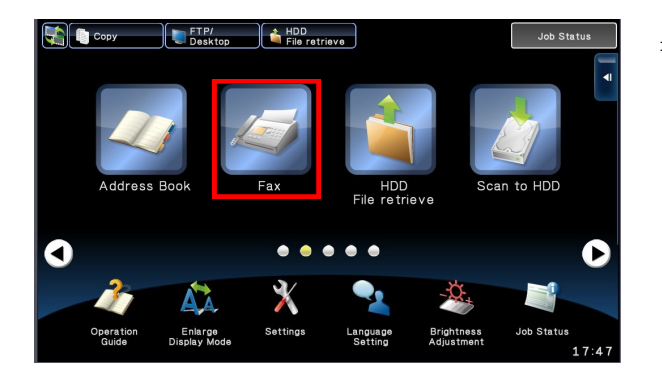

⇒ Tap Fax mode from Home Screen 從主書面點擊傳真模式

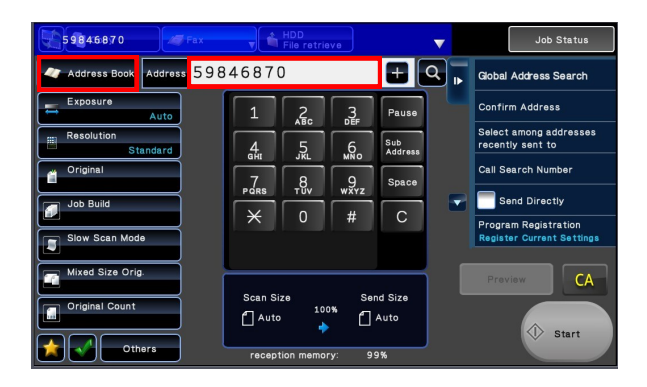

- ⇒ Select recipients from Address Book
  - 從[位址目錄]選擇收件人
- $\Rightarrow$  Or enter fax number

或輸入傳真號碼

## Fax 傳真

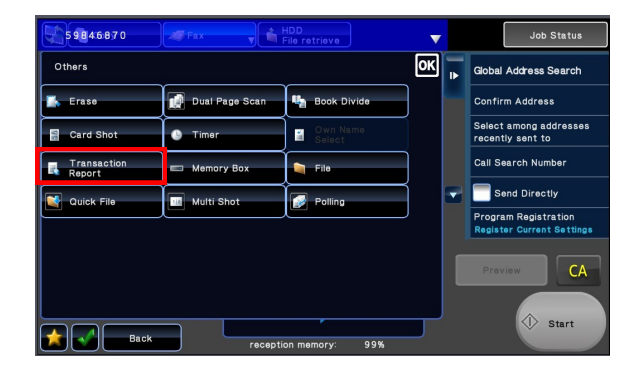

#### Transaction Report 傳送報告

⇒ To retrieve transaction report, tap Special Mode

> 如要獲取傳送報告·請點擊[其 他]

 $\Rightarrow$  Tap Transaction Report

點擊 [ 傳送報告 ]

 $\Rightarrow$  You may choose to print at error or always print

您可以選擇於 [傳送錯誤時列印]

或[每次列印]

| 59846870           | 🛷 Fax | HDD<br>File retrieve |     |    | Job Status |
|--------------------|-------|----------------------|-----|----|------------|
| Others             |       |                      | ок  | •  |            |
| Transaction Report |       |                      | ок  | H  |            |
|                    |       |                      |     |    |            |
|                    | Do n  | ot Print             |     |    |            |
|                    | Print | at Error             |     |    |            |
|                    | Alwa  | ys Print             |     |    |            |
| Print Original Ime | age   |                      |     | PI | CA         |
| Back               |       | reception memory:    | 99% |    |            |

### Print 列印

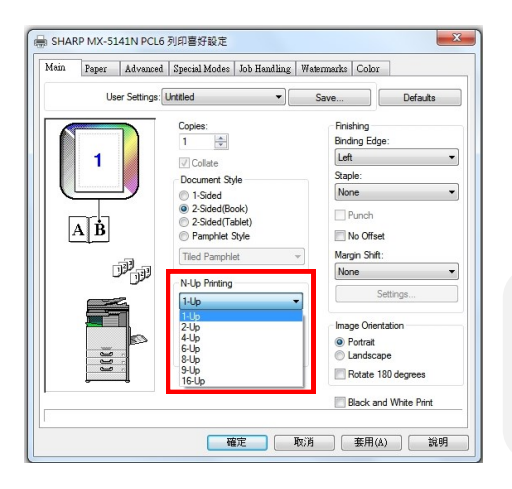

#### N-Up Printing 多頁合併

⇒ Use this function to present multiple pages in a compact format

此功能可將兩張至四張原稿印在單面影印紙上

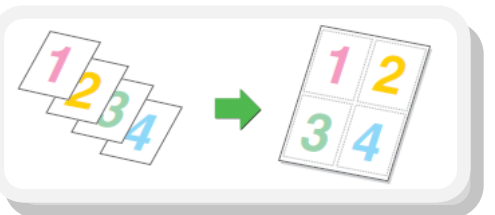

| Mam Paper                                                                                                    | Advanced Special Modes Job Handling | Watermarks | Color                                                                                           |  |
|----------------------------------------------------------------------------------------------------|-------------------------------------|------------|-------------------------------------------------------------------------------------------------|--|
| Use                                                                                                    | • Settings: Untitled •              | Save       | Defaults                                                                                        |  |
| Create PDF for PC Brown      Control PG PG      Control PG PG      Control PG PG      Control PG PG      Control PG PG      Control PG PG      Control PG PG      Control PG      Control |                                     |            | User Authentication User Authentication Pessword User Number Default Job ID User Name Solo Name |  |
| u c c c                                                                                                    | Print and Send                      | ) 🕩        | Notify Job End                                                                                  |  |

#### Retention Printing 保留列印工作

- $\Rightarrow$  Click Job Handling
  - 點擊 Job Handling
- $\Rightarrow$  Check the box Retention

點擊 Retention

 $\Rightarrow$  Choose Hold Only

點擊 Hold Only 以保留列印文件於影印機硬碟內

### Print 列印

| dam   Faper   Advanced | Special Modes Sob Hallithing We                                                      | termarks   Color                                |
|------------------------|--------------------------------------------------------------------------------------|-------------------------------------------------|
| User Settings:         | Untitled •                                                                           | Save Defaults                                   |
| 1                      | Retention     Retention Settings     Hold Only     Hold After Print     Sample Print | User Authentication Company Login Name Password |
|                        | Password Create PDF for PC Browsing                                                  | User Number                                     |
|                        | Document Filing Settings     Quick File     Main Folder                              | Default Job ID<br>User Name                     |
|                        | Custom Folder                                                                        | Job Name                                        |
| <u>ا</u>               | Print and Send                                                                       | Auto Job Control Review                         |

⇒ To enhance security, you may set a password to protect your file

設定五位數字密碼以保護檔案不被他人列印或 刪除

 $\Rightarrow\,$  Change Document Filing Settings to where you want your file to be stored

您亦可以改變檔案儲存在硬碟那一個文件夾

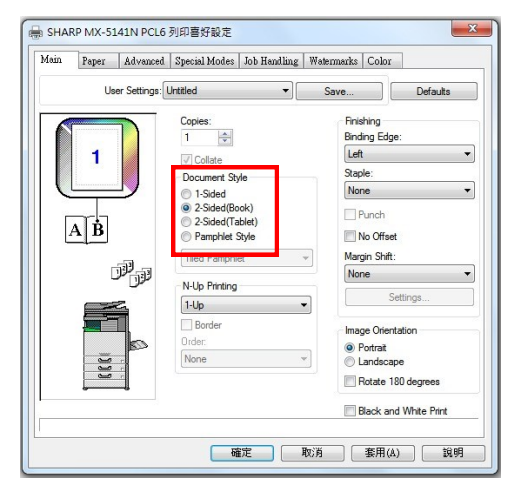

#### Duplex 雙面列印

 $\Rightarrow$  Select 2-Sided (Book) or 2-sided (Tablet)

根據揭頁方向選擇 Book 或 Tablet

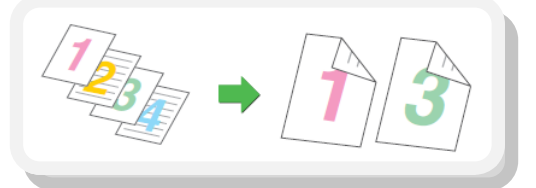

Toner Remain and Total Count 碳粉量及打印張數

| Сору                 | FTP/<br>Desktop | HDD<br>File retrieve | Job Status  |
|----------------------|-----------------|----------------------|-------------|
| Total Count/Toner Qu | antity Display  |                      | ок          |
|                      |                 | Total                |             |
| Total Count          | B/W:            | 00.001.279           |             |
|                      | Full Colour:    | 00,007,546           |             |
|                      | 2.0-1           | ~~ ~~ ~~ ~~          |             |
|                      |                 | 00,000,000           |             |
|                      | Single Colour:  | 00,000,000           |             |
| Toner                | [Bk]: 75-50%    |                      |             |
| Remaining            | [C]: 100-75%    |                      |             |
|                      | [M]: 100-75%    |                      |             |
|                      | [Y]: 25-0%      |                      |             |
|                      |                 |                      |             |
|                      |                 |                      |             |
|                      |                 |                      |             |
|                      |                 |                      | ver01.00.R2 |

 $\Rightarrow$  To check toner remain, simply hold the Home Screen Button

The count can also be shown here

按住主頁按鈕以查閱剩餘碳粉量及打印張數

### Toner Remain and Total Count 碳粉量及打印張數

| 💱 🕺 Settings                  |               | PRINTER | ▼      | Cancel     | Job Status          |          |
|-------------------------------|---------------|---------|--------|------------|---------------------|----------|
| System Settings > Total Count |               |         |        |            |                     | <b>^</b> |
| • Top Page                    |               |         |        |            | Administrator Login |          |
|                               | Total Count   |         |        |            |                     |          |
| Address Book                  | Print Update  |         |        |            |                     |          |
|                               | Updated Time: | 2014    | 05/0   |            |                     |          |
| Billing Code Setting          | Total Count   |         | Co     | unt Number |                     |          |
| Cuture Collins                | Black & White |         | 12     | :79        |                     |          |
| * <u>System Settings</u>      | Full Colour   |         | 75     | 46         |                     |          |
| ■ <u>Total Count</u>          | 2 Colour      |         |        |            |                     |          |
| Default Settings              | Single Colour |         |        |            |                     |          |
| List Print (User)             |               |         |        |            |                     |          |
| Paner Tray Settings           |               |         |        |            |                     |          |
| Paper may becomes             | Job Name      |         |        |            | Count Number        |          |
| Paper Type Registration       |               |         | Black  | & White    |                     |          |
|                               | Copy          |         | Full C | olour      | 1762                | -        |

For detailed count, tap Settings from Home Screen

查詢詳細用量可從主畫面點擊 [設定]

 $\Rightarrow$  Tap System Settings

點擊 [ 系統設定 ]

 $\Rightarrow$  Tap Total Count

點擊 [ 總張數 ]

| <table-of-contents> 🕺 Settings</table-of-contents> |                          | R V Cancel    | Job Status |  |  |
|----------------------------------------------------|--------------------------|---------------|------------|--|--|
| System Settings > Total Count                      |                          |               | ▲          |  |  |
| Printer Condition Settings                         |                          | Plack & White | 202        |  |  |
|                                                    | Printer                  | Full Colour   | 5730       |  |  |
|                                                    | Fax Receive              | Fax Receive   |            |  |  |
| Operation Settings                                 |                          | Black & White | 13         |  |  |
| Device Control                                     | Drinte (Decument Filing) | Full Colour   | 30         |  |  |
| Conv Eugstion Settings                             | Prints (Document Printg) | 2 Colour      | 0          |  |  |
| Copy Function Settings                             |                          | Single Colour | 0          |  |  |
| Printer Settings                                   | Others                   | Black & White | 79         |  |  |
|                                                    | Others                   | Full Colour   | 24         |  |  |
| Document Filing Settings                           | Scan Sand                | Black & White | 259        |  |  |
| I ist Print                                        | Scan Serio               | Full Colour   | 570        |  |  |
|                                                    | Fax Send                 | 48            |            |  |  |
| Sharp USA Settings                                 |                          | Black & White | 36         |  |  |
|                                                    | Scan to HDD              | Full Colour   | 48         |  |  |
| Data Backup                                        |                          | 2 Colour      | 6          |  |  |

⇒ Scroll down for details or print the report

向下滑動查看更多或列印報告

### Jam Solution 夾紙處理

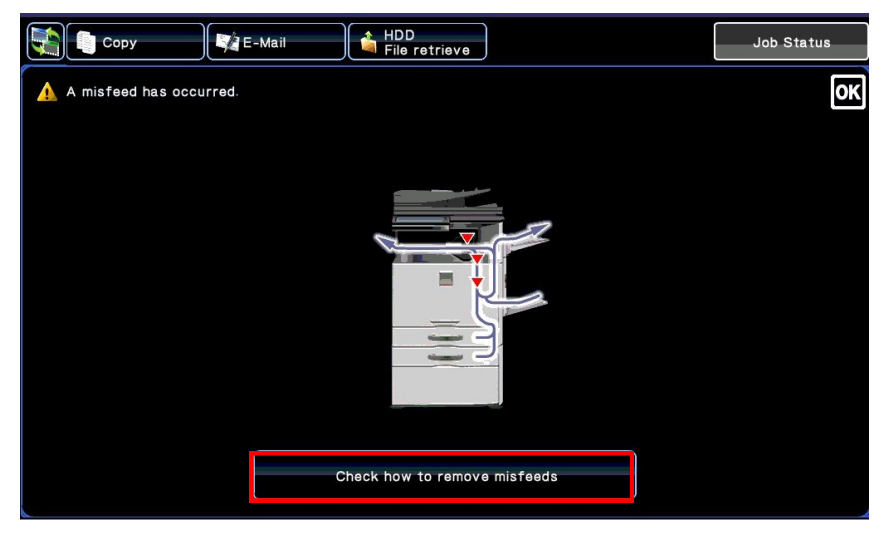

When a paper misfeed occurs, "Paper Jam" message will appear

- $\Rightarrow$  Tap the [Check how to remove misfeeds] button
- $\Rightarrow$  Follow instructions until misfeed is cleared, the message will disappear right away.

當影印機出現夾紙訊息時,點擊 [如何清除夾紙],並依指示移除問題紙張

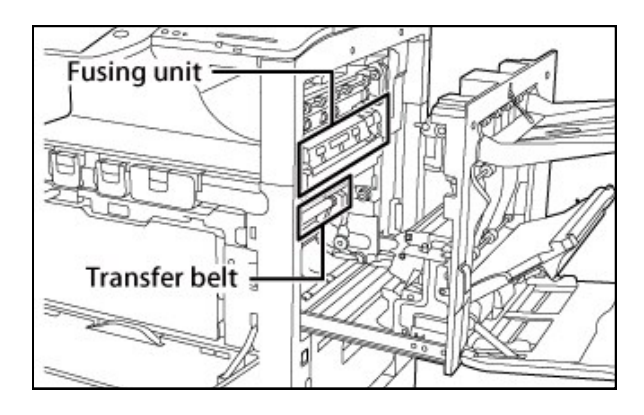

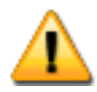

Do not touch the Fusing Unit or you may burn yourself.

為免灼傷皮膚·移除夾紙時請避免觸 碰左圖中的 Fusing Unit

# Contact Us 🕻 聯絡我們

Sales Enquiry Hotline

查詢及銷售熱線

Tel: 2822 9395

Fax: 2866 9593

Service Hotline

文件系統服務熱線

Tel: 2427 5563

Fax: 2410 8911

7/F, Blk B & D, Roxy Industrial Centre, 58-66 Tai Lin Pai Road,

**Customer Service Center** 

客戶服務中心

Kwai Chung, New Territories

香港新界葵涌大連排道 58-66 號樂聲工業中心 B, D 座 7 樓

Level 26, Tower 1, Kowloon Commerce Centre,

KCC Office Showroom

51 Kwai Cheong Road,

文件管理系統陳列室

Kwai Chung, New Territories 香港新界藝涌葵昌路 51 號九龍貿易中心 1 座 26 樓

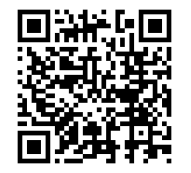

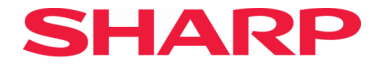

S.A.S. ELECTRIC CO., LTD.

Level 26, Tower 1, Kowloon Commerce Centre, 51 Kwai Cheong Road, Kwai Chung, NT

Hotline: 28229395

Fax: 28669593

www.sharp.com.hk